## Лабораторна робота 8 Підключення бази даних SQL до WEB -сторінки за допомогою технології PHP

**Мета роботи:** підключити базу даних створену за допомогою MySQL до WEB -сторінки за допомогою технології PHP

## ЗАВДАННЯ:

- 1. Створити WEB-сторінку за допомогою технології PHP.
- 2. Підключити базу даних до WEB -сторінки.

## ЗМІСТ ЗВІТУ:

Найменування і мета роботи.

WEB -сторінка.

## ПОРЯДОК ВИКОНАННЯ

Щоб зробити хороший сайт – треба добре знати такі теми як <u>HTML+CSS</u> і <u>PHP+MySQL</u>. Для виконання лабораторної роботи потрібно.

1) Веб-сервер, здатний обробляти запити. Для професійної роботи його потрібно замовляти у хостинг-провайдерів, але роблячи для себе можна встановити <u>OpenServer Basic на Windows</u>. Встановлення досить просте. Після встановлення його необхідно ввімкнути та активувати (з'явиться зелений прапор).

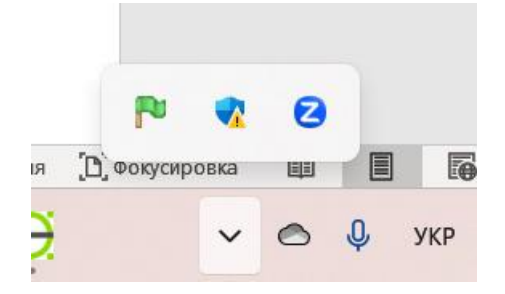

2) Далі, запустимо за допомогою OpenServer власний сайт. Клацніть правою кнопкою по прапорець OpenServer та виберіть у меню пункт "Папка з проектами". Відкриється Провідник із папкою domains.

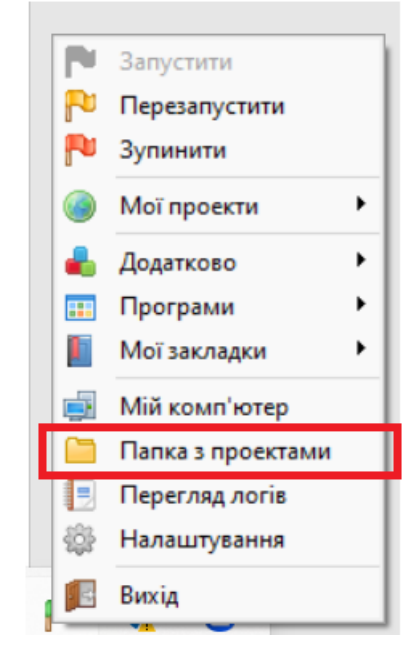

У цій папці зберігаються сайти, які можна запустити за допомогою OpenServer.

4) Створимо нову папку для нашого сайту. Назвемо її SQLsite.

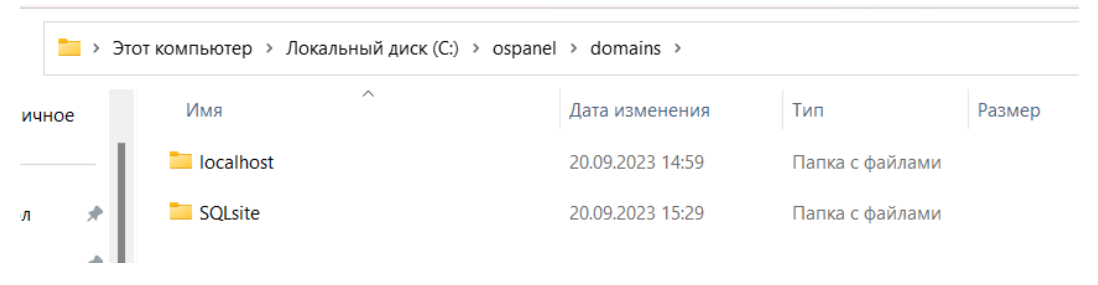

Тека готова. Тепер нам потрібний сайт на РНР. Завантажте з ПНС архів з сайтом- заготівлею та розпакуйте його.

У папці з сайтом ви знайдете сценарій index.php, стильовий файл style.css та файл зі скриптом script.js. Крім них є ще дві папки: img – для картинок та components – для компонентів сайту.

Перемістіть все це в папку SQLsite, яку створили раніше.

Перезапустить OpenServer, щоб побачити новий проект. Потім відкрийте браузер і перейдіть по адресою <u>http:// sql site</u>.

5) Відкриваємо в OpenServer веб-додаток PhpMyAdmin

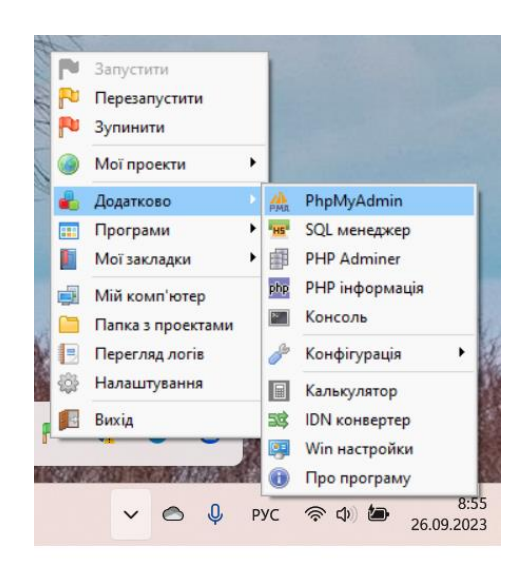

6) У PhpMyAdmin створюємо нову базу даних comp\_firm

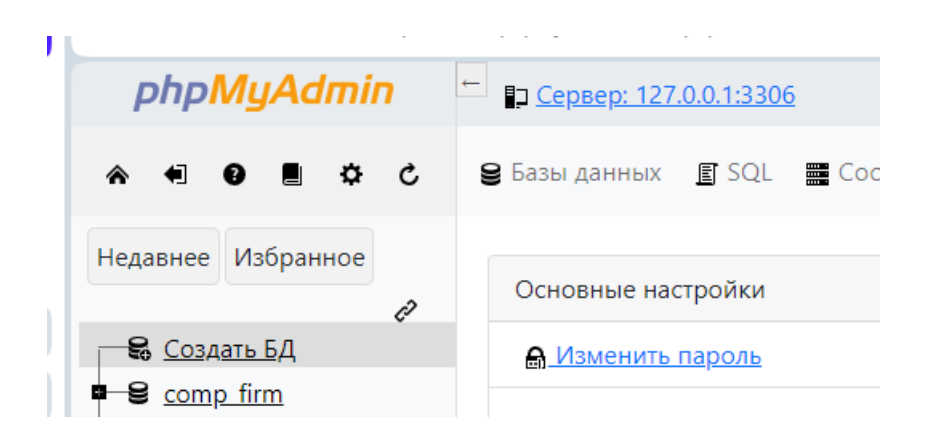

7) Створюємо необхідні таблиці та заповнюємо їх даними (дані беремо з лабораторної роботи 1).

8) Для виведення необхідної таблиці на сторінку сайту в контейнері status прописуємо наступний код (приклад дано для виведення таблиці Product):

```
< section class = " status container ">
< style >
th , td {
padding : 10px;
}
th {
background : #FFA500;
```

```
}
          td {
          background : #FFD700;
          }
     </ style >
     <? php
     $ connect = mysqli_connect (' localhost ', ' root ', ", ' comp_firm ');
     if (!$ connect ){
          die (' Error connect to database !');
     }
     $ sql = "SELECT * FROM Product ";
     if ($ result = $ connect -> query ($ sql )){
       echo " Виробник Модель<
th >Тип";
       foreach ($ result as $ row ) {
          echo " ":
            echo " " . $ row [" maker "] . " " ;
            echo " " . $ row [" model "] . " " ;
            echo "  " . $ row [" type "] . " " ;
          echo " " :
     }
       echo " " ;
     $ result -> free ();
     } else {
       echo "Помилка: ". $ conn- > error ;
     }
     $ connect -> close ();
     ?>
     </ section >
```

4

9) Для запуску сайту необхідно перейти Мої проекти - > SQLsite.

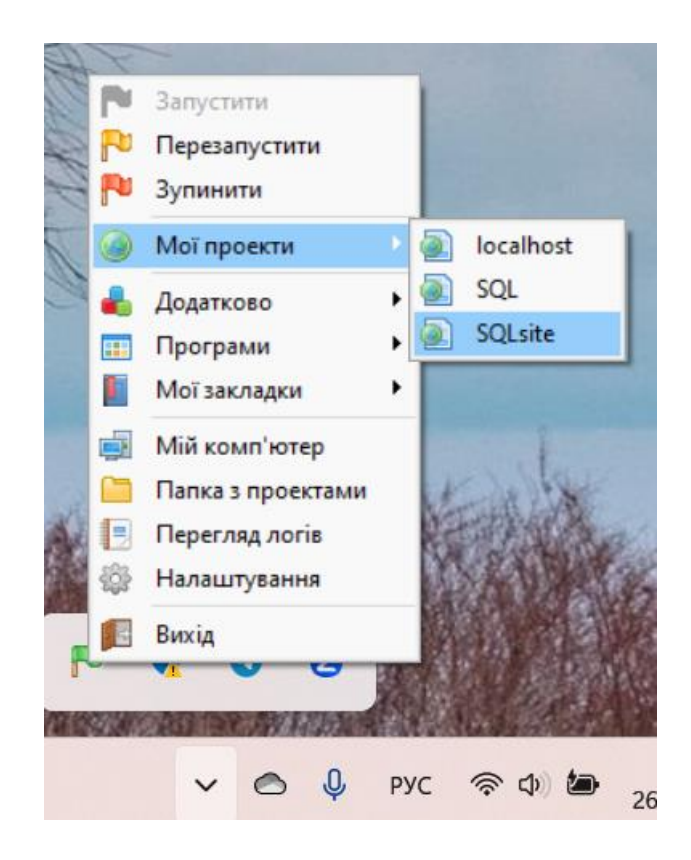

9) **Завдання**. Створити рядок меню (Виробники, Комп'ютери, Ноутбуки, Принтери). При натисканні на пункт меню нижче повинна виводитися відповідна таблиця

| Любимые              | цитаты                          |                      |                          |                          |                                          |
|----------------------|---------------------------------|----------------------|--------------------------|--------------------------|------------------------------------------|
| Пло»<br>прог<br>взаи | кие прог<br>раммист<br>мосвязя: | рамми<br>ы дум<br>х. | істы думан<br>іают о стр | от о коде.<br>уктурах да | Хорошие<br>анных и их<br>Линус Торвальдо |
| Виробники            | Комп'ю                          | тери                 | Ноутбуки                 | Прінтери                 |                                          |
| -                    |                                 | _                    |                          |                          |                                          |
| Виробник             | Модель                          | Тип                  |                          |                          |                                          |
| В                    | 1121                            | PC                   |                          |                          |                                          |
| А                    | 1232                            | PC                   |                          |                          |                                          |
|                      |                                 |                      |                          |                          |                                          |